# Tutorial - Almoxarifado – Baixa de Requisição de Materias

## Utilização do GRP para efetuar Baixa de Requisições

Versão janeiro/2024

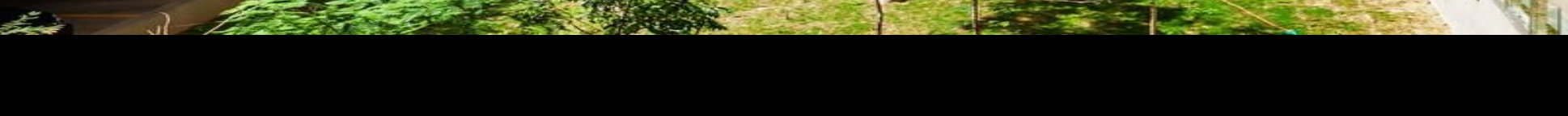

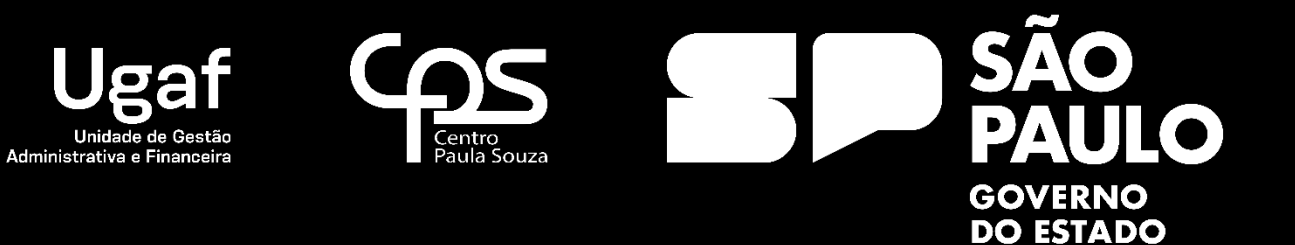

### Almoxarifado – baixa de Requisição de Materiais

Baixa de Requisição de Materiais

O processo de Baixa de Requisição de Materiais no GRP será efetuado pelas unidades de ensino através do seguinte caminho:

**GRP – Unidades de Ensino -> Compras/Almoxarifado -> Baixa de Material** 

#### Nome do formulário: Unidades de Ensino

| Verified Castron     Provide Verified A. Chase 1, 00 - Verified A. Chase 1, 00 - Verified A                                                                                                    | – Ø ×           |
|----------------------------------------------------------------------------------------------------|-----------------|
| Control of the second of the second of                                                                                                    | 4 🗗 🖬 🔞         |
| Image: Calaboration       Image: Calaboration       Image: Calaboration<                                                                                                    |                 |
| Note Calatron                                                                                                    |                 |
| Redition     Calculation     Register       Register     Register     Register       Studge of below     Register       Register     Register       Register     Regist                                                                                                    |                 |
| Image dissipation       Image dissipation       Image dissipation       Image dissipation         Image dissipation       Image dissipation       Image dissipation       Image dissipation         Image dissipation       Image dissipation       Image dissipation       Image dissipation         Image dissipation       Image dissipation       Image dissipation       Image dissipation         Image dissipation       Image dissipation       Image dissipation       Image dissipation         Image dissipation       Image dissipation       Image dissipation       Image dissipation         Image dissipation       Image dissipation       Image dissipation       Image dissipation         Image dissipation       Image dissipation       Image dissipation       Image dissipation         Image dissipation       Image dissipation       Image dissipation       Image dissipation         Image dissipation       Image dissipation       Image dissipation       Image dissipation         Image dissipation       Image dissipation       Image dissipation       Image dissipation         Image dissipation       Image dissipation       Image dissipation       Image dissipation         Image dissipation       Image dissipation       Image dissipation       Image dissipation         Image dissipation       Image dissipation<                                                                                                    | ^               |
| Sudde oben<br>Sudde oben<br>Sudde |                 |
| I de la constant de la constant d                                                                                                    |                 |
| Nordina Standardia de paladea pola de activada esta pola de activada esta pola de activada pola de activada esta pola de activada esta pola de activada                                                                                                    |                 |
| More Sines - Parimonio       III Num Singlificade de fatiminio         Dipopoliticade de patiminio       III Num Singlificade de fatiminio         Dipopoliticade de patiminio       III Num Singlificade de fatiminio         Dipopoliticade de patiminio       III Num Singlificade de fatiminio         Dipopoliticade de patiminio       III Num Singlificade de fatiminio         Dipopoliticade de patiminio       III Num Singlificade de fatiminio         Dipopoliticade de patiminio       III Num Singlificade de fatiminio         Dipopoliticade de patiminio       III Num Singlificade de fatiminio         Dipopoliticade de partes - Contratos       III Num Singlificade de fatiminio         Dipopoliticade de partes - Contratos de sonçio       ADM         Dipopoliticade de fatiminio       III Num Adude de enclusio para e Dipoter Decutio da ADM. Para accesi-to entre como usuario enxapent@eps.sp.goo.br.         Dipoter Sectiones de fatiminio       III Num Adude de fatiminio         Dipoter Sectiones de sonçio       III Num Adude de fatiminio         Dipoter Sectiones de fatiminio       IIII Num Adude de fatiminio         Dipoter Sectiones de sonçio       IIII Num Adude de fatiminio         Dipoter Sectiones de sonçio       IIIII Num Adude de fatiminio         Dipoter Sectiones de fatiminio       IIIIIIIIIIIIIIIIIIIIIIIIIIIIIIIIIIII                                                                                                    |                 |
| Opgewählinkte stammen              mennen              mennen <th></th>                                                                                                    |                 |
| Teadratics de priminos       Compris / Annalidou         Compris / Annalidou       Compris / Annalidou         Participios de la triatados de statudos       Regulação de Compris         Participios de la triatados de statudos       Regulação de Compris / Annalidou         Participios de la triatados de statudos       Regulação de Compris         Participios de la triatados de statudos       Regulação de Compris         Regulação de Compris       Annalidou         Regulação de Compris       Annalidou         Regulação de Compris<                                                                                                    |                 |
| Image: Continue transfereios       Solicitação de Compa         Patrimónicos ale utilação de statulados       Solicitação de Compa         Image: Continue transfereios       Solicitação de Compa         Image: Continue transfereios       Solicitação de Compa         Image: Continue transfereios       Solicitação de Compa         Image: Continue transfereios       Solicitação de Compa         Image: Continue transfereios       Image: Continue transfereios         Image: Continue transfereios       Patrimónicos ale utilação de compa         Image: Continue transfereios       Image: Continue transfereios         Image: Continue transfereios       Image: Continue transfereios         Image: Continue transfereios       Image: Continue transfereios         Image: Continue transfereios       Image: Continue transfereios         Image: Continue transfereios       Image: Continue transfereios         Image: Continue transfereios       Image: Continue transfereios         Image: Continue transfereios       Image: Continue transfereios         Image: Continue transfereios       Image: Continue transfereios         Image: Continue transfereios       Image: Continue transfereios         Image: Continue transfereios       Image: Continue transfereios         Image: Continue transfereios       Image: Continue transfereios         Image: Contre                                                                                                    | ^               |
| A       Perminancia na sufficiando statutados         Perminancia na sufficiando statutados       Perminancia na sufficiando statutados         Image: Perminancia na sufficiando statutados       Image: Perminancia na sufficiando statutados         Image: Perminancia na sufficiando statutados       Image: Perminancia na sufficiando statutados         Image: Perminancia na sufficiando statutados       Image: Perminancia na sufficiandos         Image: Perminancia na sufficiando statutados       Image: Perminancia na sufficiandos         Image: Perminancia na sufficiando statutados       Perminancia         Image: Perminancia na sufficiandos       Perminancia         Image: Perminancia na sufficiandos       Perminancia na sufficiandos         Image: Perminancia na sufficiandos       Perminanciandos         Image: Perminancia na sufficiandos       Perminanciandos         Image: Perminancia na sufficiandos       Perminanciandos         Image: Perminancia na sufficiandos       Perminanciandos         Image: Perminancia na sufficiandos       Perminanciandos         Image: Perminanciandos       Perminanciandos         Image: Perminanciandos       Perminanciandos         Image: Perminanciandos       Perminanciandos         Image: Perminanciandos       Perminanciandos         Image: Perminanciandos       Perminanciandos         Image: Perm                                                                                                    |                 |
| Retativis     Retativis     Receivends of Mathematical Mathematical Mathematic                                                                                                    |                 |
| Sestão de Contratos   Receimento de Materiais   Liberação de partetes de serviço   Receimento de Materiais   Liberação de partetes de serviço   Relatórios   Relatórios   Image: Indicate de finito                                                                                                    |                 |
| Cestão de Contratos       Recebirendo de Métaniais     Liberção de parteis - Contrato de serviço       Recebirendo de Métaniais     Cestão de contratos de serviço       Recebirendo de Métaniais     Cestão de contratos de serviço       Recebirendo de Métanis     Cestão de contr                                                                                                    |                 |
| Receivered of Matriais<br>Receivered of garants - collated as sension<br>Receivered of garants - collated as sension<br>Receiver - Unidades<br>Receiver - Unidades                                                                                                    | ^               |
| Liberação de partadas - Contadas de serviços         Reclatorios         Contratos recebiries - Unidades         B         B         B        Documentos para envio a ADM. Central                                                                                                    |                 |
| Image: Section of the de scription       Image: Section of the de scription         Image: Section of the de scription       Image: Section of the de scription                                                                                                    |                 |
| Relatórios     Mentes     Acrtas                                                                                                    | <u> </u>        |
| B       Relatorios       •         B      Controle da Unidade de Ensine       •         B      Documentos para envio a ADM. Central       •                                                                                                    |                 |
| B      Controle de Unidade de Ensian       B         B      Documentos para envio a ADM. Central                                                                                                    |                 |
| Cocumentos para envio a ADM. Central                                                                                                    |                 |
|                                                                                                    |                 |
|                                                                                                    |                 |
|                                                                                                    |                 |
|                                                                                                    |                 |
|                                                                                                    |                 |
|                                                                                                    |                 |
|                                                                                                    |                 |
|                                                                                                    |                 |
|                                                                                                    |                 |
|                                                                                                    |                 |
|                                                                                                    |                 |
|                                                                                                    |                 |
|                                                                                                    |                 |
|                                                                                                    |                 |
|                                                                                                    |                 |
| 89                                                                                                    | BRL 001 usr 🖶 🗊 |

#### Nome do formulário: Baixa de Material

| 翼 Ba   | ixa d                | e material (1 - (                                                                                  | 001)     |                        |          |              |                                  |            |            |                  |            |       |                   |                    | - 0                      | ×  |
|--------|----------------------|----------------------------------------------------------------------------------------------------|----------|------------------------|----------|--------------|----------------------------------|------------|------------|------------------|------------|-------|-------------------|--------------------|--------------------------|----|
| Arqu   | vo                   | Editar Ferra                                                                                       | mentas C | omando Ajud            | la       |              |                                  |            |            |                  |            |       |                   |                    |                          |    |
|        | . 7                  | K   🖶 🗟 (                                                                                          | 🛛   🖅 🏹  | l 🍒 🖹 I 🕅              | • 📢 🖣    | ▶ ₩ ♠   ₩    | ) 🔔   🕐                          |            |            |                  |            |       |                   |                    |                          |    |
| Mostr  | ir:                  | Confirmados 🚿                                                                                      | Most     | ar<br>rar requisições: | Minhas s | olicitações  | Requisitante<br>Demandante: 7079 | Mostrar    | Todas as U | iidades: 🗌       |            |       |                   |                    |                          |    |
| D      | Diário de Requisição |                                                                                                    |          |                        |          |              |                                  |            |            |                  |            |       | Separar           |                    |                          |    |
| ſ      | Id                   | Id Requisição Descrição Status Unidade Centro de Custo Descrição Criado por Lançado Por Observação |          |                        |          |              |                                  |            |            |                  |            |       | Baixar Requisição |                    |                          |    |
|        | R                    | REQ_065370                                                                                         |          | Confirmado             | 001      | 110          | UNIDADE DO ENSINO MÉDIO E T      | ÉCNICO –   | graz1      |                  |            |       |                   |                    | Imprimir Guia de Saída   | 1  |
|        |                      |                                                                                                    |          |                        |          |              |                                  |            |            |                  |            |       |                   |                    | Estorno                  |    |
|        |                      |                                                                                                    |          |                        |          |              |                                  |            |            |                  |            |       |                   |                    | Nova data de lançamen    | to |
|        |                      |                                                                                                    |          |                        |          |              |                                  |            |            |                  |            |       |                   |                    | Atualiza Data da Transaç | ão |
|        |                      |                                                                                                    |          |                        |          |              |                                  |            |            |                  |            |       |                   |                    |                          |    |
|        |                      |                                                                                                    |          |                        |          |              |                                  |            |            |                  |            |       |                   |                    |                          |    |
|        |                      |                                                                                                    |          |                        |          |              |                                  |            |            |                  |            |       |                   |                    |                          |    |
|        |                      |                                                                                                    |          |                        |          |              |                                  |            |            |                  |            |       |                   |                    |                          |    |
|        |                      |                                                                                                    |          |                        |          |              |                                  |            |            |                  |            |       |                   |                    |                          |    |
| Linh   | is da                | Requisição                                                                                         |          |                        |          |              |                                  |            |            |                  |            |       |                   |                    |                          |    |
|        |                      | Data                                                                                               | Unidade  | Centro de Cust         | to Nº do | item Nome do | item                             | Unidade de | o item D   | escrição         | Quantidade | Preço | Valor             | Data de Lançamento |                          |    |
|        | [                    | 20/09/2                                                                                            | 001      | 110                    | 10010    | 5 PAPEL SU   | ILFITE DE PAPELARIA, FORMATO A   | 33         | P          | ACOTE 500 FOLHAS | 5 1,00     | 18,16 | 18,16             |                    |                          |    |
|        |                      |                                                                                                    |          |                        |          |              |                                  |            |            |                  |            |       |                   |                    |                          |    |
|        |                      |                                                                                                    |          |                        |          |              |                                  |            |            |                  |            |       |                   |                    |                          |    |
|        |                      |                                                                                                    |          |                        |          |              |                                  |            |            |                  |            |       |                   |                    |                          |    |
|        |                      |                                                                                                    |          |                        |          |              |                                  |            |            |                  |            |       |                   |                    |                          |    |
|        |                      |                                                                                                    |          |                        |          |              |                                  |            |            |                  |            |       |                   |                    |                          |    |
|        |                      |                                                                                                    |          |                        |          |              |                                  |            |            |                  |            |       |                   |                    |                          |    |
|        |                      |                                                                                                    |          |                        |          |              |                                  |            |            |                  |            |       |                   |                    |                          |    |
|        |                      |                                                                                                    |          |                        |          |              |                                  |            |            |                  |            |       |                   |                    |                          |    |
| Opcões | de e                 | cibicão                                                                                            |          |                        |          |              |                                  |            |            |                  |            |       |                   |                    | BRL 001 usr 🛋            | 8  |

- 1. Ao abrir o formulário de baixa de requisição de material é apresentado ao usuário todas as requisições criadas para a unidade de ensino poder efetuar as baixas das requisições, conforme figura acima.
- 2. Primeiro mudar o status para "Confirmados", irá aparecer todas as requisições que foram feitas pela unidade.

| <b>i</b>                                                                          | Baixa                                                              | de material (1 - | 001)      |               |          |                 |                              |            |           |                 |            |       |       |                    | - 0                    | ×    |
|-----------------------------------------------------------------------------------|--------------------------------------------------------------------|------------------|-----------|---------------|----------|-----------------|------------------------------|------------|-----------|-----------------|------------|-------|-------|--------------------|------------------------|------|
| Arq                                                                               | Arquivo Editar Ferramentas Comando Ajuda                           |                  |           |               |          |                 |                              |            |           |                 |            |       |       |                    |                        |      |
|                                                                                   |                                                                    |                  |           |               |          |                 |                              |            |           |                 |            |       |       |                    |                        |      |
| Mostrar Confirmados V Mostrar requisições: Minhas solicitações V Demandante: 7079 |                                                                    |                  |           |               |          |                 |                              |            |           |                 |            |       |       |                    |                        |      |
|                                                                                   | Diário de Requisição Nudar status para CONFIRMADOS caso necessário |                  |           |               |          |                 |                              |            |           |                 |            |       |       | Separar            |                        |      |
|                                                                                   |                                                                    | ld Requisição    | Descrição | Status        | Unidade  | Centro de Custo | Descrição                    |            | Criado po | r Lançado Por   | Observação |       |       |                    | Baixar Requisição      | )    |
|                                                                                   |                                                                    | REQ_065370       |           | Confirmado    | 001      | 110             | UNIDADE DO ENSINO MÉDIO E TÉ | ÉCNICO –   | graz1     |                 |            |       |       |                    | Imprimir Guia de Sa    | ída  |
|                                                                                   |                                                                    |                  |           |               |          |                 |                              |            |           |                 |            |       |       |                    | Estorno                |      |
|                                                                                   |                                                                    |                  |           |               |          |                 |                              |            |           |                 |            |       |       |                    | Nova data de lançam    | ento |
|                                                                                   |                                                                    |                  |           |               |          |                 |                              |            |           |                 |            |       |       |                    | Atualiza Data da Trans | ação |
|                                                                                   |                                                                    |                  |           |               |          |                 |                              |            |           |                 |            |       |       |                    |                        |      |
|                                                                                   |                                                                    |                  |           |               |          |                 |                              |            |           |                 |            |       |       |                    |                        |      |
|                                                                                   |                                                                    |                  |           |               |          |                 |                              |            |           |                 |            |       |       |                    |                        |      |
|                                                                                   |                                                                    |                  |           |               |          |                 |                              |            |           |                 |            |       |       |                    |                        |      |
| Lin                                                                               | has d                                                              | la Requisição    |           |               |          |                 |                              |            |           |                 |            |       |       |                    |                        |      |
|                                                                                   |                                                                    | Data             | Unidade   | Centro de Cus | to Nº do | item Nome do i  | tem                          | Unidade do | o item De | escrição        | Quantidade | Preço | Valor | Data de Lançamento |                        |      |
|                                                                                   | C                                                                  | 20/09/2          | 001       | 110           | 10010    | 5 PAPEL SUL     | FITE DE PAPELARIA, FORMATO A | 33         | PA        | COTE 500 FOLHAS | S 1,00     | 18,16 | 18,16 |                    |                        |      |
|                                                                                   |                                                                    |                  |           |               |          |                 |                              |            |           |                 |            |       |       |                    |                        |      |
|                                                                                   |                                                                    |                  |           |               |          |                 |                              |            |           |                 |            |       |       |                    |                        |      |
|                                                                                   |                                                                    |                  |           |               |          |                 |                              |            |           |                 |            |       |       |                    |                        |      |
|                                                                                   |                                                                    |                  |           |               |          |                 |                              |            |           |                 |            |       |       |                    |                        |      |
|                                                                                   |                                                                    |                  |           |               |          |                 |                              |            |           |                 |            |       |       |                    |                        |      |
|                                                                                   |                                                                    |                  |           |               |          |                 |                              |            |           |                 |            |       |       |                    |                        |      |
|                                                                                   |                                                                    |                  |           |               |          |                 |                              |            |           |                 |            |       |       |                    |                        |      |

Separar Requisição de Material

BRL 001 usr 🗐 🗊

## 3. Após selecionar a requisição que deseja fazer a baixa, clicar no botão "Separar".

| 🧾 Bai                                                                                                    | Baixa de material (1 - 001) × |            |           |               |          |             |                                    |         |          |                 |            |                            |         |  |                         |
|----------------------------------------------------------------------------------------------------|-------------------------------|------------|-----------|---------------|----------|-------------|------------------------------------|---------|----------|-----------------|------------|----------------------------|---------|--|-------------------------|
| Arquivo Editar Ferramentas Comando Ajuda                                                                                 |                               |            |           |               |          |             |                                    |         |          |                 |            |                            |         |  |                         |
|                                                                                                    |                               |            |           |               |          |             |                                    |         |          |                 |            |                            |         |  |                         |
| Mostrar: Confirmados v Mostrar requisições: Minhas solicitações v Demandante: 7079                                       |                               |            |           |               |          |             |                                    |         |          |                 |            |                            |         |  |                         |
| Diário de Requisição                                                                                                    |                               |            |           |               |          |             |                                    |         |          |                 |            |                            | Separar |  |                         |
|                                                                                                    | ld                            | Requisição | Descrição | Status        | Unidade  | Centro de C | ùsto Descrição                     |         | Criado p | or Lançado Por  | Observação |                            |         |  | Baixar Requisição       |
|                                                                                                    | RE                            | Q_065370   |           | Confirmado    | 001      | 110         | UNIDADE DO ENSINO MÉDIO E TÉ       | CNICO – | graz1    |                 |            |                            |         |  | Imprimir Guia de Saída  |
|                                                                                                    |                               |            |           | <b>†</b>      |          |             |                                    |         |          | 2- Clicar e     | em SEPARAR |                            |         |  | Estorno                 |
|                                                                                                    |                               |            |           |               |          |             |                                    |         |          |                 |            |                            |         |  | Nova data de lançamento |
| At Selecionara linha                                                                                                    |                               |            |           |               |          |             |                                    |         |          |                 |            | Atualiza Data da Transação |         |  |                         |
|                                                                                                    |                               |            | 1         | - selectorial | a iiiiia |             |                                    |         |          |                 |            |                            |         |  |                         |
|                                                                                                    |                               |            |           |               |          |             |                                    |         |          |                 |            |                            |         |  |                         |
|                                                                                                    |                               |            |           |               |          |             |                                    |         |          |                 |            |                            |         |  |                         |
|                                                                                                    |                               |            |           |               |          |             |                                    |         |          |                 |            |                            |         |  |                         |
|                                                                                                    |                               |            |           |               |          |             |                                    |         |          |                 |            |                            |         |  |                         |
| Linha                                                                                                    | ; da R                        | lequisição |           |               |          |             |                                    |         |          |                 |            |                            |         |  |                         |
| Data Unidade Centro de Custo Nº do item Nome do item Unidade do item Descrição Quantidade Preco Valor Data de Lancamento |                               |            |           |               |          |             |                                    |         |          |                 |            |                            |         |  |                         |
| [                                                                                                    | [                             | 20/09/2    | 001       | 110           | 10010    | 5 PAPE      | EL SULFITE DE PAPELARIA, FORMATO A | 33      | F        | ACOTE 500 FOLHA | AS 1,00    | 18,16                      | 18,16   |  |                         |
|                                                                                                    |                               |            |           |               |          |             |                                    |         |          |                 |            |                            |         |  |                         |
|                                                                                                    |                               |            |           |               |          |             |                                    |         |          |                 |            |                            |         |  |                         |
|                                                                                                    |                               |            |           |               |          |             |                                    |         |          |                 |            |                            |         |  |                         |
|                                                                                                    |                               |            |           |               |          |             |                                    |         |          |                 |            |                            |         |  |                         |
|                                                                                                    |                               |            |           |               |          |             |                                    |         |          |                 |            |                            |         |  |                         |
|                                                                                                    |                               |            |           |               |          |             |                                    |         |          |                 |            |                            |         |  |                         |
|                                                                                                    |                               |            |           |               |          |             |                                    |         |          |                 |            |                            |         |  |                         |
|                                                                                                    |                               |            |           |               |          |             |                                    |         |          |                 |            |                            |         |  |                         |
|                                                                                                    |                               |            |           |               |          |             |                                    |         |          |                 |            |                            |         |  |                         |
| sparar Requisição de Material BRL 001 usr 🔳 🗊                                                                            |                               |            |           |               |          |             |                                    |         |          |                 |            |                            |         |  |                         |

4. Agora mude o status novamente para "Separado", irá habilitar o botão "Baixar Requisição", clique nele para fazer a baixa do material.

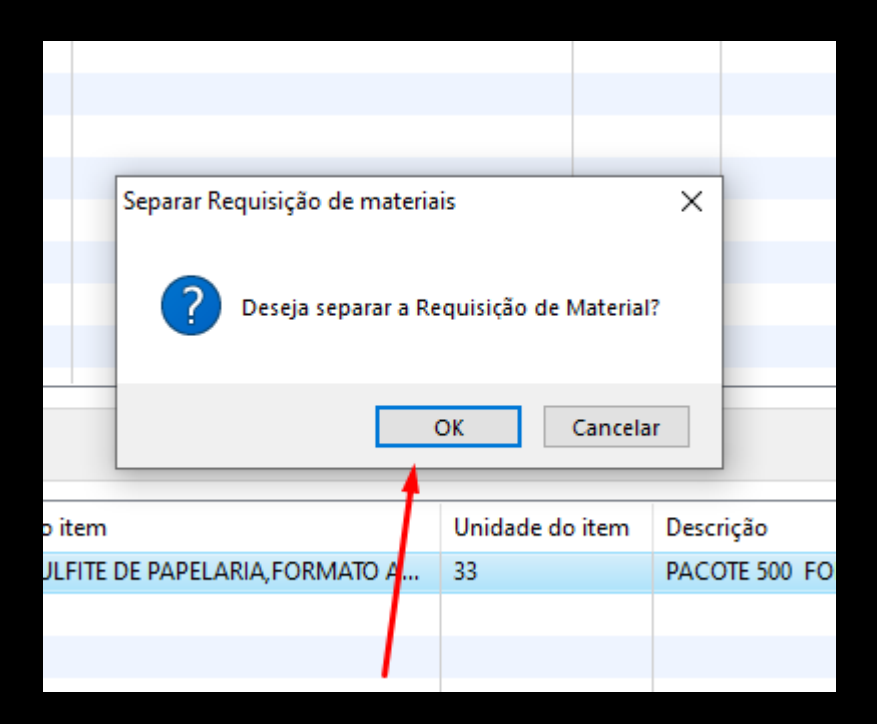

| 🌉 Baix  | a de material (1 -                                                                  | 001)                                                                                                    |                |         |                 |                                   |            |         |                  |              |         |       |                         | - 🗆 X                      |
|---------|-------------------------------------------------------------------------------------|----------------------------------------------------------------------------------------------------|----------------|---------|-----------------|-----------------------------------|------------|---------|------------------|--------------|---------|-------|-------------------------|----------------------------|
| Arquiv  | Arquivo Editar Ferramentas Comando Ajuda                                            |                                                                                                    |                |         |                 |                                   |            |         |                  |              |         |       |                         |                            |
|         |                                                                                     |                                                                                                    |                |         |                 |                                   |            |         |                  |              |         |       |                         |                            |
| Mostrar | strar: Separado V<br>Mostrar requisições: Minhas solicitações V<br>Demandante: 7079 |                                                                                                    |                |         |                 |                                   |            |         |                  |              |         |       |                         |                            |
| Diá     | Diário de Requisição 1- Mudar o status para SEPARADO                                |                                                                                                    |                |         |                 |                                   |            |         |                  |              |         |       |                         | Separar                    |
|         | ld Requisição                                                                       | Lequisição         Descrição         Status         Unidade         Centro de Custo         Descrição         Criado por         Lançado Por         Observação |                |         |                 |                                   |            |         |                  |              |         |       | Baixar Requisição       |                            |
|         | REQ_065370                                                                          |                                                                                                    | Separado       | 001     | 110             | UNIDADE DO ENSINO MÉDIO E TÉCNICO |            | graz1   |                  |              |         |       |                         | Imprimir Guia de Saída     |
|         |                                                                                     |                                                                                                    |                |         |                 |                                   |            |         | 2- Clic          | ar em BAIXAF | R REOUI | sicão |                         | Estorno                    |
|         |                                                                                     | 2- Circar em BAIXAR REQUISIÇÃO                                                                                                    |                |         |                 |                                   |            |         |                  |              |         |       | Nova data de lançamento |                            |
|         |                                                                                     |                                                                                                    |                |         |                 |                                   |            |         |                  |              |         |       |                         | Atualiza Data da Transação |
|         |                                                                                     |                                                                                                    |                |         |                 |                                   |            |         |                  |              |         |       |                         |                            |
|         |                                                                                     |                                                                                                    |                |         |                 |                                   |            |         |                  |              |         |       |                         |                            |
|         |                                                                                     |                                                                                                    |                |         |                 |                                   |            |         |                  |              |         |       |                         |                            |
|         |                                                                                     |                                                                                                    |                |         |                 |                                   |            |         |                  |              |         |       |                         |                            |
|         |                                                                                     |                                                                                                    |                |         |                 |                                   |            |         |                  |              |         |       |                         |                            |
| Linhas  | da Requisição                                                                       |                                                                                                    |                |         |                 |                                   |            |         |                  |              |         |       |                         |                            |
|         | Data                                                                                | Unidade                                                                                                    | Centro de Cust | o Nº do | item Nome do it | tem                               | Unidade de | oitem D | escricão         | Quantidade   | Preco   | Valor | Data de Lancamento      |                            |
| Г       | 20/09/2                                                                             | 001                                                                                                    | 110            | 10010   | 5 PAPEL SUL     | FITE DE PAPELARIA, FORMATO A      | 33         | P/      | ACOTE 500 FOLHAS | 5 1,00       | 18,16   | 18,16 | 3                       |                            |
|         |                                                                                     |                                                                                                    |                |         |                 |                                   |            |         |                  |              |         |       |                         |                            |
|         |                                                                                     |                                                                                                    |                |         |                 |                                   |            |         |                  |              |         |       |                         |                            |
|         |                                                                                     |                                                                                                    |                |         |                 |                                   |            |         |                  |              |         |       |                         |                            |
|         |                                                                                     |                                                                                                    |                |         |                 |                                   |            |         |                  |              |         |       |                         |                            |
|         |                                                                                     |                                                                                                    |                |         |                 |                                   |            |         |                  |              |         |       |                         |                            |
|         |                                                                                     |                                                                                                    |                |         |                 |                                   |            |         |                  |              |         |       |                         |                            |
|         |                                                                                     |                                                                                                    |                |         |                 |                                   |            |         |                  |              |         |       |                         |                            |
|         |                                                                                     |                                                                                                    |                |         |                 |                                   |            |         |                  |              |         |       |                         |                            |

Opções de exibição

BRL 001 usr 🗐 🗐

5. Será apresentado a mensagem de confirmação da baixa do material no estoque do almoxarifado da unidade de ensino.

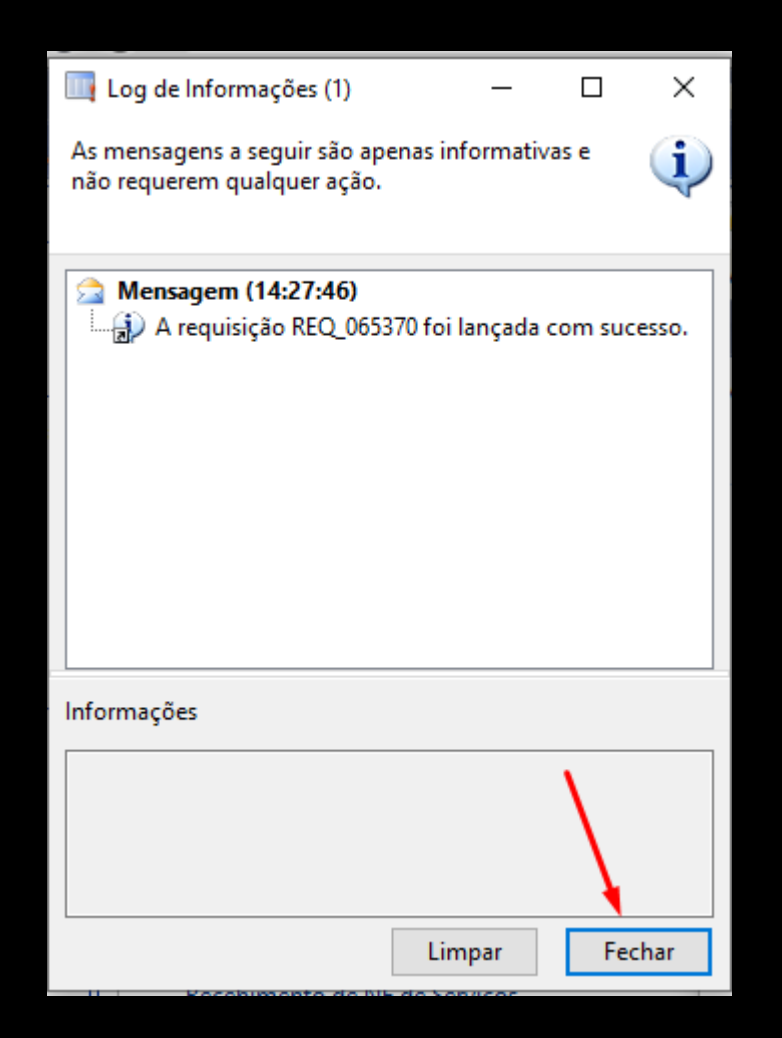

Dúvidas e Suporte: grp@cps.sp.gov.br